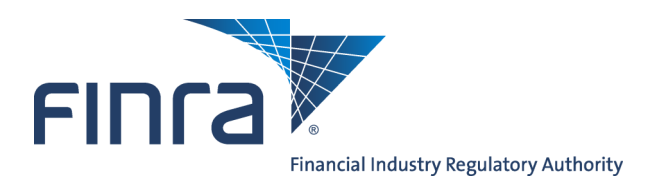

# IARD

## **SEC Registration Queues**

The **SEC Registration Queues** provide the mechanism in  $IARD^{TM}$  for the SEC to receive notifications and make changes in registration status for Investment Adviser firms.

The SEC Registration Queues allow users to review ADV applications submitted by advisers applying for registration and to review notifications of amendments made by registered advisers. SEC Filings will be routed automatically by the IARD system to one of the three Registration Queues for review.

Access IARD at https://crd.finra.org/iad.

## Content:

- <u>SEC Registration Queues</u> (pg. 2)
- Outstanding vs. Saved Registration Queues (pg. 2)
- Working the Queues (pg. 3)
- Working a Notice (pg. 4)
- Update an Adviser's Registration Status (pg. 5)

There are two ways to access SEC Registration Queues:

| Organization                           |                                                          |
|----------------------------------------|----------------------------------------------------------|
| View Organization                      |                                                          |
| Org Search                             | CRD Main IARD Main Forms Organization Notifications Repo |
| Brochure Search                        |                                                          |
| Non-Filing Information                 |                                                          |
| Org Search                             |                                                          |
| existration Queues                     | <b>NOTE:</b> Select the appropriate section on th        |
|                                        | Novigation Day on the left                               |
| Initial/Pre-Effective Amendments (ADV) | Navigation Bar on the left                               |
| 203A-2(c) Filings                      |                                                          |
| Post-Effective Amendments              |                                                          |
|                                        |                                                          |
| Form ADV-E                             |                                                          |
| SEC ERA                                |                                                          |
|                                        |                                                          |

9 A.M. - 5 P.M., ET, Monday through Friday

©2017. FINRA. All rights reserved. Materials may not be reprinted or republished without the express permission of FINRA. Individuals, firms, and data mentioned in these materials are fictitious and are presented exclusively for purposes of illustration or example.

### **SEC Registration Queues**

| Queue                                     | Description                                                                                                    |  |  |
|-------------------------------------------|----------------------------------------------------------------------------------------------------|--|--|
| Initial/Pre-Effective Amendments<br>(ADV) | Displays a list of initial registration requests and amendments to<br>registration requests still pending SEC approval.<br>The registration status of advisers in this queue may be<br>Holding, Pending or Postponed. Notices remain in this queue<br>for 120 days. |  |  |
| 203A-2(c) Filings                         | Displays a list of filings for advisers applying under the "120-day rule" who have had their registration status changed to "120-day approval." Notices are never deleted from this queue.                                                                          |  |  |
| Post-Effective Amendments                 | Displays a list of amendments submitted by SEC registered<br>investment advisers.<br>Amendments made by advisers to change control or ownership,<br>disclosure status, name, or succession will appear in this<br>queue. Notices remain in this queue for 30 days.  |  |  |
| Form ADV-E                                | Displays a list of Form ADV-E filings for SEC registered investment advisers.                                                                                                    |  |  |
| SEC ERA                                   | Displays a list of SEC ERA registrations. The information provided includes: Filing Date, CRD #, SEC#, Organization Name, ERA Status and the SEC Region.                                                                                                    |  |  |
| Queue Totals                              | Displays a count of items in each queue. For queues with a default date range in the search criteria, the queue totals count includes items within the default date range.                                                                                          |  |  |

### **Outstanding vs. Saved Registration Queues**

Within the SEC Registration Queues, there are two sets of Queues: **Outstanding Registration Queues** and **Saved Registration Queues**. New notices enter the **Outstanding Registration Queues**.

You can start working on a queue notice in the **Outstanding Registration Queue** and send the notice to the **Saved Registration Queue** to work on at a later time. This will help you manage your queues by differentiating the new filings from those you are currently reviewing. Notices in the Saved Registration Queue will never be systematically deleted.

#### Working the Queues

- 1. Access Registration Queues and select an Outstanding Registration Queue
- 2. Choose your sort and select criteria
  - If searching for specific statuses, click the With a Status of radio button in the Include Registrations field; or
  - If searching for all statuses, click the All radio button in the Include Registrations field. IARD defaults to All.
  - If searching for specific assigned items, click the **Assigned To** radio button and type the appropriate name in the **Include Assignments** field; or
  - If searching for unassigned items, click the **Unassigned** radio button in the **Include Assignments** field; or
  - If searching for assigned and unassigned items, click the All radio button in the Include Assignments field. IARD defaults to All.

#### 3. Click Display Queue

4. Click the gray work button next to the item you wish to review. Upon clicking the gray work button, the notice will open in a separate window.

To remove an item from the queue, place a check mark in the **Select** column next to the item and click the **Remove** button. To remove an entire page of items, place a check mark at the top of the **Select** column - check marks should appear next to all items. Once all items are selected, click the **Remove** button.

A supervisor or manager may assign queue items to other staff by typing a name or initials in the Assign field and clicking the **Save Assignments** button.

**NOTE:** The Initial/Pre-Effective Amendments Notice Queue is used for the example.

| Outstanding Notice<br>Queues                                   | Initial/Pre-Effective Amendments Notice Queue |              |                           |                          |              |              |
|----------------------------------------------------------------|-----------------------------------------------|--------------|---------------------------|--------------------------|--------------|--------------|
| <ul> <li>Initial/Pre-Effective<br/>Amendments (ADV)</li> </ul> | Hide Search Criteria 🖄                        |              |                           |                          |              |              |
| <ul> <li>203A-2(c) Filings</li> </ul>                          | Include Registrations:                        | IIA (        | (                         | With a Status of:        | Holding •    |              |
| <ul> <li>Post-Effective</li> <li>Amendments</li> </ul>         | Include Assignments:                          | IIA (        | (                         | Assigned To:             | O Unassigned |              |
| Form ADV-E                                                     |                                               |              |                           |                          |              |              |
| <ul> <li>SEC ERA</li> </ul>                                    | Display Queue                                 |              |                           |                          |              |              |
| Queue Totals                                                   | Save Assignments Remove Send to Save          |              |                           |                          |              |              |
| Initial/Pre-Effective                                          | Records per Page: 25 🔹 Total Records: 23      |              |                           |                          |              |              |
| Amendments (ADV)                                               | Select Assign                                 | Notice       | ▼ Filing Date CRD# SEC#   | Organization Name        | Filing Type  | Registration |
| 203A-2(c) Filings                                              |                                               | Assign Date  |                           |                          |              | Status       |
| <ul> <li>Post-Effective</li> </ul>                             |                                               | > 02/18/2015 | 02/18/2015 183325 801-976 | 31 AUTO TEST NAME CHANGE | SEC Initial  | Holding      |
| Amendments                                                     |                                               | > 02/11/2015 | 02/11/2015 183252 801-956 | 28 AUTO TEST NAME CHANGE | SEC Initial  | Holding      |
| Form ADV-E                                                     |                                               | > 02/10/2015 | 02/10/2015 182296 801-946 | 40 AUTO TEST NAME CHANGE | SEC Initial  | Holding      |
| <ul> <li>SEC ERA</li> <li>Oueue Totals</li> </ul>              |                                               | > 02/03/2015 | 02/03/2015 180251 801-916 | 38 AUTO TEST NAME CHANGE | SEC Initial  | Holding      |

#### Working a Notice

- Click the Filing ID # to view the Form ADV filing that generated the notice.
- Click **Y** (if applicable) to view disciplinary history for the firm.
- Click a form section hyperlink from **Sections Updated** to go to the specified updated section of the form. Click the check boxes next to the section hyperlink to indicate that you have reviewed that section.
- Only SEC users can view comments entered into the Regulator Comments field. When the notice is deleted, your comments will also disappear.
- Click the **Send to Save** button to remove the notice from the **Outstanding Registration Queue** and to place it into the **Saved Registration Queue**.
- Click the **Save Checks / Comments** button to save the current content of the **Regulator Comments** field and the status of any checkbox in the **Sections Updated** field for the next viewing.
- Click the Reset button to restore the Sections Updated and Regulator Comments field to restore
- Click the **Delete** button to remove an item from the queue.

|                                     | Initial/Pre-Effective                                                                                                    | Printer Friendly                      |  |  |
|-------------------------------------|----------------------------------------------------------------------------------------------------|---------------------------------------|--|--|
| Organization CDD#1 44444            |                                                                                                    | Drimary Business Name: TRAINING FIDM  |  |  |
| Organization CRD#: <u>11111</u>     |                                                                                                    | Frinary Business Name: TRAINING FIRM1 |  |  |
| Organization SEC#: 801-11111        |                                                                                                    |                                       |  |  |
| NO BD RECORD                        |                                                                                                    | Electronic Filer                      |  |  |
| Notice Date                         | 10/15/2013                                                                                                    |                                       |  |  |
| Assigned To                         |                                                                                                    |                                       |  |  |
| Form of Organization                | Sole Proprietorship                                                                                                    |                                       |  |  |
| Address                             | 123 MAIN ST<br>CITY, STATE<br>UNITED STATES ZIP CODE                                                                                                    |                                       |  |  |
| Contact                             | JOHN DOE                                                                                                    |                                       |  |  |
| Contact Phone                       | 555-555-5555                                                                                                    |                                       |  |  |
| Contact Address                     | 123 MAIN ST<br>CITY, STATE<br>UNITED STATES ZIP CODE                                                                                                    |                                       |  |  |
| Filing ID                           |                                                                                                    |                                       |  |  |
| Filing Date                         | 10/15/2013                                                                                                    |                                       |  |  |
| SEC Statutory Review Period         | 0 days                                                                                                    |                                       |  |  |
| Elapsed Time                        |                                                                                                    |                                       |  |  |
| Basis for SEC Registration          | has regulatory assets under management of \$25 million or more but less than \$100 million;                                                                                                    |                                       |  |  |
| Has Disciplinary?                   | N                                                                                                    |                                       |  |  |
| New Disciplinary on This<br>Filing? | Ν                                                                                                    |                                       |  |  |
| Sections Updated                    | Identifying Information       SEC Registration/Reporting       Form of Organization       Information         About Your Advisory Business       Other Business Activities       Financial Industry Affiliations         Participation or Interest in Client Transactions       Custody       Control Persons       Disciplinary         Information       Schedule B       ADV Part 2 |                                       |  |  |
| Date Received                       | 10/15/2013                                                                                                    |                                       |  |  |
| SEC Registration Status             | 10/15/2013 - Holding                                                                                                    |                                       |  |  |
| Regulator Comments                  |                                                                                                    | ۸<br>۲                                |  |  |
|                                     |                                                                                                    |                                       |  |  |
| Name Change Information             |                                                                                                    |                                       |  |  |
| Now Full Logal Name                 |                                                                                                    |                                       |  |  |
| New Full Legal Name                 |                                                                                                    |                                       |  |  |
| New Drimary Business Name           |                                                                                                    |                                       |  |  |
| New Primary Business Name           |                                                                                                    |                                       |  |  |
| Send t                              | o Save Save Checks / Comm                                                                                                    | ents Reset Delete Reg Status          |  |  |

## Update an Adviser's Registration Status

Upon review of the Form ADV filing, the adviser's registration status can be updated from the queue notice. Click the **Reg Status** button to update the registration status.

|                                     |                                                                                                    | 📍 🎒 Printer Friendly                                          |  |  |
|-------------------------------------|----------------------------------------------------------------------------------------------------|---------------------------------------------------------------|--|--|
|                                     | Initial/Pre-Effective                                                                                                    | ve Amendment Notice                                           |  |  |
| Organization CRD#: 11111            |                                                                                                    | Primary Business Name: TRAINING FIRM1                         |  |  |
| Organization SEC#: 801-11111        |                                                                                                    | Full Legal Name: TRAINING FIRM1                               |  |  |
| No BD Record                        |                                                                                                    | Flectronic Filer                                              |  |  |
|                                     |                                                                                                    |                                                               |  |  |
| Notice Date                         | 10/15/2013                                                                                                    |                                                               |  |  |
| Assigned To                         |                                                                                                    |                                                               |  |  |
| Form of Organization                | Sole Proprietorship                                                                                                    |                                                               |  |  |
| Address                             | 123 MAIN ST<br>CITY, STATE<br>UNITED STATES ZIP CODE                                                                                                    |                                                               |  |  |
| Contact                             | JOHN DOE                                                                                                    |                                                               |  |  |
| Contact Phone                       | : 555-555-5555                                                                                                    |                                                               |  |  |
| Contact Address                     | 123 MAIN ST<br>CITY, STATE<br>UNITED STATES ZIP CODE                                                                                                    |                                                               |  |  |
| Filing ID                           |                                                                                                    |                                                               |  |  |
| Filing Date                         | 10/15/2013                                                                                                    |                                                               |  |  |
| SEC Statutory Review Period         | 0 days                                                                                                    |                                                               |  |  |
| Elapsed Time                        |                                                                                                    |                                                               |  |  |
| Basis for SEC Registration          | has regulatory assets under ma                                                                                                    | nagement of \$25 million or more but less than \$100 million; |  |  |
| Has Disciplinary?                   | N                                                                                                    |                                                               |  |  |
| New Disciplinary on This<br>Filing? | N                                                                                                    |                                                               |  |  |
| Sections Updated                    | Identifying Information       SEC Registration/Reporting       Form of Organization       Information         About Your Advisory Business       Other Business Activities       Financial Industry Affiliations         Participation or Interest in Client Transactions       Custody       Control Persons       Disciplinary         Information       Schedule B       ADV Part 2 |                                                               |  |  |
| Date Received                       | 10/15/2013                                                                                                    |                                                               |  |  |
| SEC Registration Status             | 10/15/2013 - Holding                                                                                                    |                                                               |  |  |
| Regulator Comments                  |                                                                                                    | ×.                                                            |  |  |
| Name Change Information             |                                                                                                    |                                                               |  |  |
| Old Full Legal Name                 |                                                                                                    |                                                               |  |  |
| New Full Legal Name                 |                                                                                                    |                                                               |  |  |
| Old Primary Business Name           |                                                                                                    |                                                               |  |  |
| New Primary Business Name           |                                                                                                    |                                                               |  |  |
| Send t                              | o Save Save Checks / Con                                                                                                    | nments Reset Delete Reg Status                                |  |  |

The Non-Filing Information area of the system where changes to the registration status can be made.

## Update an Adviser's Registration Status (Continued)

Select a Status from the drop down menu, enter the Effective Date and select Save.

| FINCA                            | Chang<br>User: jsear |                               |              |                                              |                                        |      |  |
|----------------------------------|----------------------|-------------------------------|--------------|----------------------------------------------|----------------------------------------|------|--|
| IARD <sup>*</sup>                | м                    |                               |              |                                              |                                        |      |  |
| CRD Main                         | IARD Main            | Forms                         | Organization | Notifications                                | Reports                                |      |  |
| View Org                         | Non-Filing Info      | Registrat                     | ion Queues   |                                              |                                        |      |  |
| Quick Search Registration Status |                      |                               |              | gistration Status                            |                                        |      |  |
| Organization CRD Number:         |                      |                               | iber:        | Primary Business Name: AUTO TEST NAME CHANGE |                                        |      |  |
| S                                | earch                | Organization SEC Number: 801- |              |                                              | Full Legal Name: AUTO TEST NAME CHANGE |      |  |
| Non-Filing                       | Information          | Status                        |              |                                              |                                        |      |  |
| <ul> <li>Registrati</li> </ul>   | ion Status           | Effectiv                      | e Date *     |                                              | Holding                                |      |  |
| Firm Regul                       | atory Notes          | Explana                       | ntion        |                                              |                                        | A    |  |
| <ul> <li>SEC Regio</li> </ul>    | n Override           |                               |              |                                              |                                        |      |  |
|                                  |                      | SEC Number                    |              | 001 101628                                   | <b>T</b>                               |      |  |
|                                  |                      | 500 110                       |              |                                              | 001-101020                             |      |  |
|                                  |                      |                               |              |                                              |                                        | Save |  |